|            | 业 业 2023 |   |
|------------|----------|---|
| <u> </u> , | 与        |   |
| (一)        |          |   |
|            | 中()业"中业+ | 业 |
|            | "价,"业"一。 |   |
| 中          | ()业"+业"价 | o |
| "          | ""业"两。   |   |
|            | ,不。不不    |   |
| ,          | 人二代份。    |   |

(\_)

为:2023 3 30 , 体 下

| 9: 00—11: 00  |   |    | 业内 |
|---------------|---|----|----|
| 13: 00-15: 00 | 中 | 业内 |    |
| 16: 00-18: 00 | 中 | 业  | 业  |

(三)

为: 2023 3 28

(10:00-16:00), 仅于 , 与 o (-)ì 0 (\_\_) , 他人 0

, 位2 不 他任何书 0 中 会不 , 人 他 人,们依 为作。 95、两不件 , 不 不 : (<del>``</del>) : 1, 1, **`**, , 上互 。 使 android7.0 以上, **F+X** 2.0 以上, ios 10.0以上。 2、下 云 APP。 《 云 》。 (<u></u>]) : ,È上互。 1, 1,, 作 使 window 7 以上 。 2、下 云 ÄÒ}2} 《6 云 》。 3, 两个,一个

仔《业业 2023 》,了 件、 、 、、交个。 N 五、 事 ,<mark>、</mark>不、, (-)不。两 。使 : 优使 o (<u> </u>), QQ, , 360, 件, 件、、乐、,以 为, 3 为作 , 交。 "不", 0 **:**使 会 , N 为 , 中不 , 0  $(\underline{\Xi})$ ,不 使 0 ( ) — **,** 一个 。 。不 (五) , 以 任何 作。

()中,不;不

体位 ,不 低;不 位,

为作。

- (七) 、 , 中,
  作,之作 会 K;
  ,不予。
- ",不;
- 4 仍 , 使 Ctrl+Alt+Del(三 ) ,
  - **,**。 () 15 以(15)不。